# Importazione ed esportazione di certificati in ISE

# Sommario

| <u>Introduzione</u>             |
|---------------------------------|
| Premesse                        |
| Esportare il certificato in ISE |
| Importare il certificato in ISE |

# Introduzione

In questo documento viene descritto come importare ed esportare i certificati in Cisco Identity Service Engine (ISE).

### Premesse

ISE utilizza i certificati per vari scopi (interfaccia utente Web, portali Web, EAP, pxgrid). I certificati presenti sull'ISE possono avere uno dei seguenti ruoli:

- Admin: per la comunicazione tra nodi e l'autenticazione del portale Admin.
- EAP: per autenticazione EAP.
- DTLS RADIUS: per l'autenticazione del server DTLS RADIUS.
- Portal: consente di comunicare tra tutti i portali per utenti finali di Cisco ISE.
- PxGrid: per la comunicazione tra il controller pxGrid.

Creare un backup dei certificati installati sui nodi ISE. In questo modo viene salvato il backup dei dati di configurazione e viene acquisito il certificato del nodo admin. Per gli altri nodi, tuttavia, il backup dei certificati viene eseguito singolarmente.

## Esportare il certificato in ISE

Passare a Amministrazione > Sistema > Certificati > Gestione certificati > Certificato di sistema. Espandere il nodo, selezionare il certificato e fare clic su Esporta, come mostrato nell'immagine:

Come illustrato in questa immagine, selezionare Esporta certificato e chiave privata. Immettere una password alfanumerica lunga almeno 8 caratteri. Questa password è necessaria per ripristinare il certificato.

| Export Certificate'Default self-signed server certificate'                                                         | ×      |  |  |  |
|----------------------------------------------------------------------------------------------------|--------|--|--|--|
| <ul> <li>Export Certificate Only</li> </ul>                                                                        |        |  |  |  |
| <ul> <li>Export Certificate and Private Key</li> </ul>                                                             |        |  |  |  |
| *Private Key Password                                                                                              |        |  |  |  |
| *Confirm Password                                                                                                  |        |  |  |  |
| Warning: Exporting a private key is not a secure operation. It could lead to possible exposure of the private key. |        |  |  |  |
| Export                                                                                                    | Cancel |  |  |  |
|                                                                                                    |        |  |  |  |

 ${oldsymbol{\mathcal{P}}}$  Suggerimento: non dimenticare la password.

# Importare il certificato in ISE

Per importare il certificato su ISE, è necessario eseguire due passaggi.

Passaggio 1. Determinare se il certificato è autofirmato o firmato da terze parti.

- Se il certificato è autofirmato, importare la chiave pubblica del certificato in certificati attendibili.
- Se il certificato è firmato da un'autorità di certificazione di terze parti, importare il certificato radice e tutti gli altri certificati intermedi.

Selezionare Amministrazione > Sistema > Certificati > Gestione certificati > Certificato attendibile, quindi fare clic su Importa.

| uludu Identity Services Engine                                                         | Home 	→ Context Visibility 	→ 0 | Operations ► Policy | - Administrat  | tion Vork Centers           |     |
|----------------------------------------------------------------------------------------|---------------------------------|---------------------|----------------|-----------------------------|-----|
| System  Identity Management Network Resources Device Portal Management pxGrid Services |                                 |                     |                |                             |     |
| Deployment Licensing - Certificates                                                    | s ► Logging ► Maintenance Up    | pgrade I Backup & R | estore + Admin | Access Settings             |     |
| 0                                                                                      |                                 |                     |                |                             |     |
| ✓ Certificate Management                                                               | Trusted Certificates            |                     |                |                             |     |
| System Certificates                                                                    | / Edit 🕂 Import 🕃 Export 刘      | 🕻 Delete 🔎 View     |                |                             |     |
| Trusted Certificates                                                                   | Friendly Name                   | •                   | Status         | Trusted For                 | Sei |
| OCSP Client Profile                                                                    | Baltimore CyberTrust Root       |                     | Enabled        | Cisco Services              | 02  |
| Contificate Signing Requests                                                           | Cisco ECC Root CA 2099          |                     | Enabled        | Cisco Services              | 03  |
| Certificate Signing Requests                                                           | Cisco Licensing Root CA         |                     | Enabled        | Cisco Services              | 01  |
| Certificate Periodic Check Setti                                                       | Cisco Manufacturing CA SHA2     |                     | Enabled        | Infrastructure<br>Endpoints | 02  |
| Certificate Authority                                                                  | Cisco Root CA 2048              |                     | Ø Disabled     | Endpoints<br>Infrastructure | 5F  |
|                                                                                        | Cisco Root CA 2099              |                     | Enabled        | Cisco Services              | 01  |
|                                                                                        | Cisco Root CA M1                |                     | Fnabled        | Cisco Services              | 2E  |

| dentity Services Engine            | Home  → Context Visibility → Operations → Policy  → Administration → Work Centers |  |  |  |  |
|------------------------------------|-----------------------------------------------------------------------------------|--|--|--|--|
| ✓ System → Identity Management     | Network Resources     Device Portal Management pxGrid Services                    |  |  |  |  |
| Deployment Licensing - Certificate | es → Logging → Maintenance Upgrade → Backup & Restore → Admin Access → Settings   |  |  |  |  |
| 0                                  |                                                                                   |  |  |  |  |
| - Certificate Management           | Import a new Certificate into the Certificate Store                               |  |  |  |  |
| System Certificates                | * Certificate File Browse Defaultselfsignedservercerti.pem                        |  |  |  |  |
| Trusted Certificates               | Friendly Name ISE_Self_Signed                                                     |  |  |  |  |
| OCSP Client Profile                | Trusted For:                                                                      |  |  |  |  |
| Certificate Signing Requests       |                                                                                   |  |  |  |  |
| Certificate Periodic Check Setti   | ✓ Trust for authentication within ISE                                             |  |  |  |  |
| Certificate Authority              | Trust for client authentication and Syslog                                        |  |  |  |  |
|                                    | Trust for certificate based admin authentication                                  |  |  |  |  |
|                                    | Trust for authentication of Cisco Services                                        |  |  |  |  |
|                                    | Validate Certificate Extensions                                                   |  |  |  |  |
|                                    |                                                                                   |  |  |  |  |
|                                    | Description                                                                       |  |  |  |  |
|                                    | Submit Cancel                                                                     |  |  |  |  |

Passaggio 2. Importa il certificato effettivo.

1. Passare ad Amministrazione > Sistema > Certificati > Gestione certificati, quindi fare clic su Importa. Se il ruolo admin è assegnato al certificato, il servizio nel nodo viene riavviato.

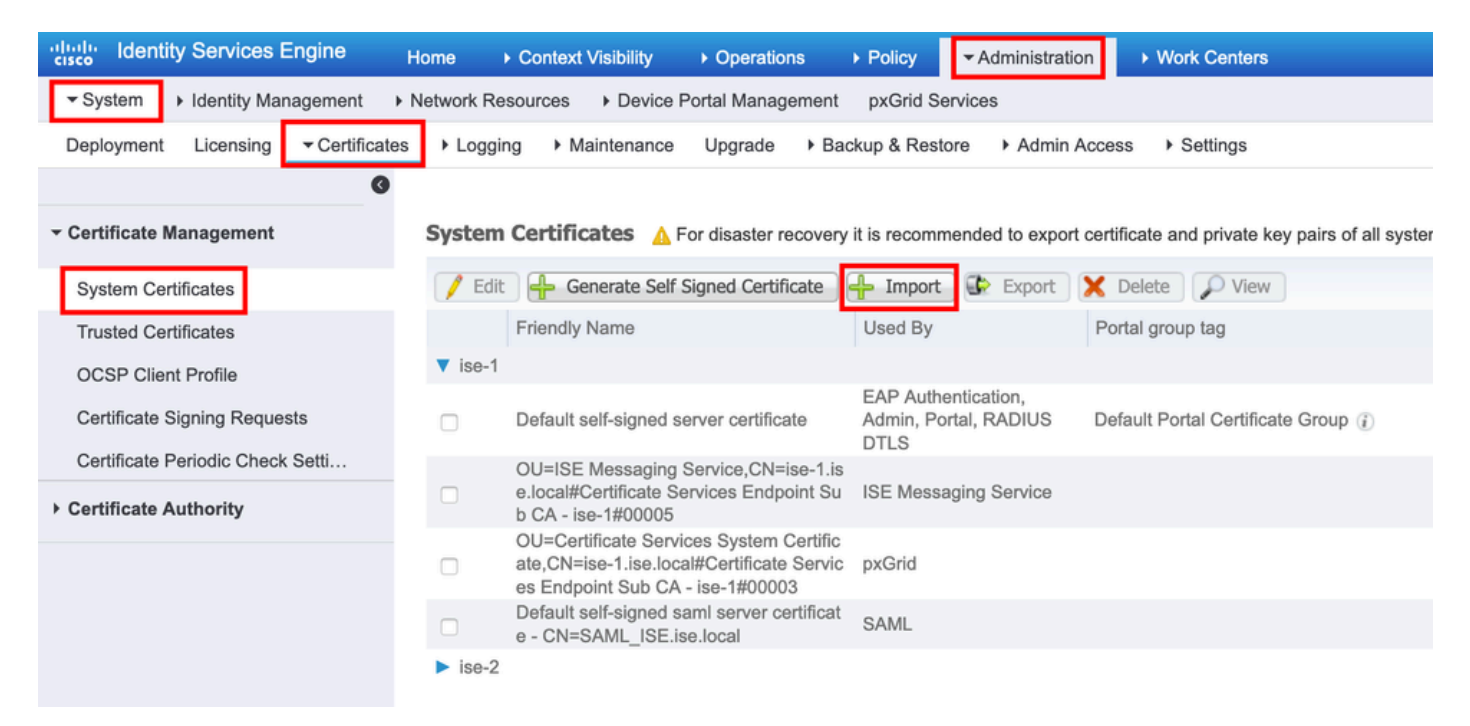

- 2. Selezionare il nodo per il quale si desidera importare il certificato.
- 3. Sfogliare le chiavi pubbliche e private.

- 4. Immettere la password per la chiave privata del certificato e selezionare il ruolo desiderato.
- 5. Fare clic su Sottometti.

| ·····································                             | Operations → Policy  Administration → Work Centers          |
|-------------------------------------------------------------------|-------------------------------------------------------------|
| ▼ System → Identity Management → Network Resources → Device Porta | I Management pxGrid Services                                |
| Deployment Licensing  Certificates  Logging  Maintenance U        | ograde + Backup & Restore + Admin Access + Settings         |
| 0                                                                 |                                                             |
| Certificate Management     Import Server Certificate              |                                                             |
| System Certificates * Select Node                                 | ise-1                                                       |
| Trusted Certificates                                              |                                                             |
| OCSP Client Profile * Certificate File                            | Browse Defaultselfsignedservercerti.pem                     |
| Certificate Signing Requests                                      | Browse Defaultselfsignedservercerti.pvk                     |
| Certificate Periodic Check Setti                                  |                                                             |
| Certificate Authority     Password                                | •••••                                                       |
| Friendly Name                                                     | ISE_Self_Signed                                             |
|                                                                   |                                                             |
| Allow Wildcard Certificates                                       |                                                             |
| Validate Certificate Extensions                                   |                                                             |
|                                                                   |                                                             |
| Usage                                                             |                                                             |
|                                                                   | _                                                           |
|                                                                   | Admin: Use certificate to authenticate the ISE Admin Portal |
| Calculation in a                                                  | EAP Authentication: Use certificate for the RADSec server   |
| Select Required                                                   | pxGrid: Use certificate for the pxGrid Controller           |
| Role                                                              | SAML: Use certificate for SAML Signing                      |
|                                                                   | Portal: Use for portal                                      |
|                                                                   |                                                             |
|                                                                   | Submit Cancel                                               |
|                                                                   |                                                             |

#### Informazioni su questa traduzione

Cisco ha tradotto questo documento utilizzando una combinazione di tecnologie automatiche e umane per offrire ai nostri utenti in tutto il mondo contenuti di supporto nella propria lingua. Si noti che anche la migliore traduzione automatica non sarà mai accurata come quella fornita da un traduttore professionista. Cisco Systems, Inc. non si assume alcuna responsabilità per l'accuratezza di queste traduzioni e consiglia di consultare sempre il documento originale in inglese (disponibile al link fornito).